## Initialiser un mot de passe de connexion lors de la première utilisation

Pour initialiser votre mot de passe de connexion lors de la première utilisation de votre plateforme BRG-LAB version Web vous devez suivre les étapes suivantes :

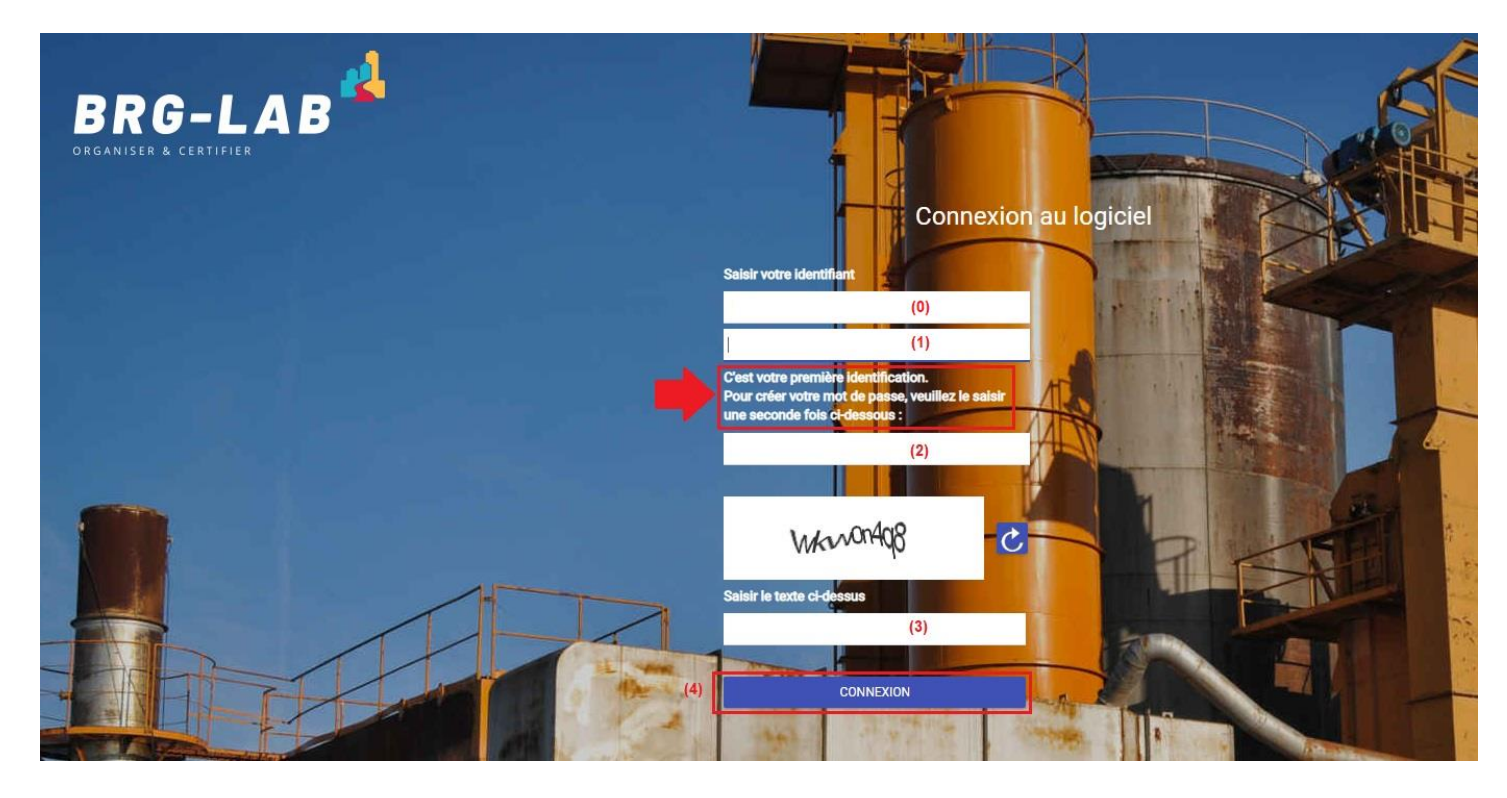

- (0) => Saisir l'identifiant que l'on vous a fourni
- (1) => Saisir une première fois le mot de passe souhaité
- (2) => Saisir une seconde fois le mot de passe souhaité (pour vérification)
- (3) => Renseigner ensuite le captcha
- (4) => Cliquer sur le bouton "CONNEXION"